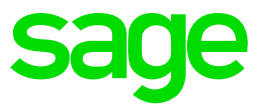

# Sage Payment Center Release Notes

January 2017

© 2017 The Sage Group plc or its licensors. All rights reserved. Sage, Sage logos, and Sage product and service names mentioned herein are the trademarks of The Sage Group plc or its licensors. All other trademarks are the property of their respective owners.

Sage End User License Agreement (EULA): <u>http://na.sage.com/sage-na/eula</u>

## Contents

| New Feature            | 4 |
|------------------------|---|
| eInvoices              | 4 |
| Accessing elnvoices    | 5 |
| Understanding postback | 5 |

### **New Feature**

In this release, Sage is excited to announce the addition of the following new feature for customers using Sage Payment Center in Sage 50—U.S. Edition 2017.

#### elnvoices

Sage Payment Center now includes **elnvoices**, which allows you to get a quick view of your invoices by status (paid, outstanding, and overdue), review statistical invoice data, email branded invoices to customers, and send email reminders for overdue invoices.

| sage Payment Center                           |                |                          | Alerts Chat C     |
|-----------------------------------------------|----------------|--------------------------|-------------------|
| Home Merchant Account Invoices Banking S      | ettings        |                          |                   |
| Overview Invoice Settings                     |                |                          |                   |
| Invoice Activity                              |                |                          |                   |
| Paid                                          | Outstanding    |                          | Overdue           |
| \$12,715.87                                   | \$4,707.42     | \$1                      | ,824.08           |
| 8 Paid                                        | 4: Unpeid      |                          | 1 Past Due        |
|                                               |                |                          |                   |
| Invoices                                      |                |                          | Export -          |
| Search by invoice number, customer name or ID |                |                          | All Invoices 👻    |
| Invoice Number 💠 Invoice Date 💠 Due Date      | ▲ Paid Date    | Customer ID              | Balance   Actions |
| SI-087361 12/01/2016 12/01/2016               | Alton Company  | ALTON-752 Paid           | \$4,395.52 🖬 🛎 0  |
| SI-102335 12/01/2016 12/01/2016               | Misti Company  | MISTI-577 Partially Paid | \$4,774.00        |
| SI-113112 12/01/2016 12/01/2016               | Sheena Company | SHEENA-056 Overdue       | \$264.00 🗮 🛎 🛛    |

After receiving an invoice (or a reminder), your customers can pay immediately by clicking the convenient **Pay Now** button included in the email.

| Message       | <i>ଦ</i> ର <b>ମ</b> ୍ଭି                                                                            | Your Invoice - Inbox                                   |                                         | ۳                                  |
|---------------|----------------------------------------------------------------------------------------------------|--------------------------------------------------------|-----------------------------------------|------------------------------------|
| elete Archive | Reply Reply Forward                                                                                | Attachment Move 🕃 Rules *                              | Read/Unread Categorize                  | Follow<br>Up                       |
|               | Dear Bob Brown,<br>Here is your invoice! We appreci<br>Thanks for your business!<br>Kitchen Delite | iate your prompt payment.                              | Securely with Sage F                    | y Now<br>ayment Solutions          |
|               | Kitchen Del<br>Design & Remodel Specialista                                                        | ite                                                    |                                         |                                    |
|               | Bill To:                                                                                           | Ship To:                                               | Invoice No:                             | PO00001                            |
| <b>.</b>      | Bob Brown<br>oder@bobhardware.com                                                                  | Kitchen Delite<br>Attn: Bob Brown<br>888 Wikite Street | Order No:<br>Invoice Date:<br>Due Date: | SG1717<br>11/01/2016<br>12/01/2016 |

#### Accessing elnvoices

To access elnvoices, click **Invoices** from the main menu and then click **Get Started** on the page.

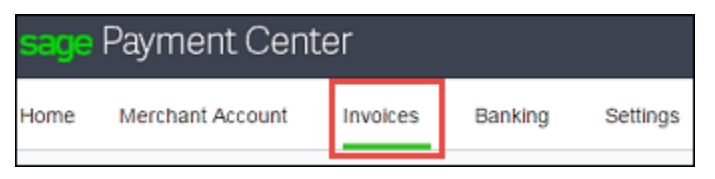

Sage Payment Center will check for a connection. If a connection is:

- **Found.** Select the account in Sage 50—U.S. Edition where you want to post customer payments and then click **Save**.
- Not found. Follow the steps to create a connection.

Once connected to Sage 50—U.S. Edition, Sage Payment Center will immediately start uploading your invoices from newest to oldest. You can start working with the invoices right away while older invoices continue to upload.

#### **Understanding postback**

Sage Payment Center will post customer payments to the Sage 50—U.S. Edition account you chose when you set up the connection. Open **Invoices > Invoice Settings** if you want to change this account later.

Additionally, Sage Payment Center will post invoice status updates to Sage 50—U.S. Edition. For example, if a customer pays the full balance of their invoice from a reminder email, Sage Payment Center will stamp it as Paid and also update the invoice status in Sage 50—U.S. Edition.